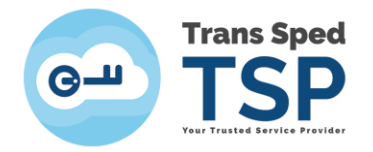

Str. Despot Vodă, Nr.38, Sector 2, București 021 210 8700 | 021 210 7500 transsped.ro | office@transsped.ro

# GHID DE SEMNARE DOCUMENTE PDF CU PROGRAMUL ADOBE ACROBAT READER DC

Versiunea 3 Ianuarie 2020

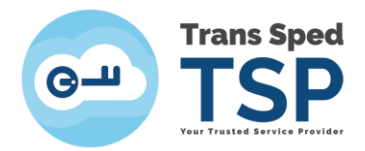

# Cuprins

| 1. Introducere                        | 3 |
|---------------------------------------|---|
| 2. Cerințe                            | 3 |
| 3. Pașii pentru semnarea documentului | 3 |

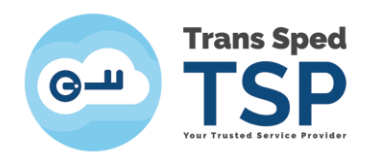

## 1. Introducere

Acest ghid prezintă modul de semnare a documentelor .pdf folosind programul Adobe Acrobat Reader DC.

### 2. Cerințe

Conditiile pentru a semna un document pdf, folosind Adobe Acrobat Reader DC sunt:

- 1. Driverele dispozitivului de semnatură electronică trebuie să fie instalate în calculator.
- 2. Certificatul trebuie să fie valid și în perioada de valabilitate.
- 3. Aplicația Adobe Acrobat Reader DC trebuie să fie instalată în calculator.

#### 3. Pașii pentru semnarea documentului

Pentru a semna documentul, folosind certificatul digital, trebuie sa urmati pasii de mai jos:

- 1. Se conectează la calculator dispozitivul de semnătură electronică.
- 2. Se deschide documentul PDF.
- 3. Din partea de sus se apasă pe butonul **Tools** din meniul principal.

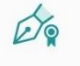

- 4. În fereastra care se deschise se apasă pe butonul Certificates .
- 5. În partea de sus se va deschide un meniu suplimentar de unde se selectează **Digitally Sign**.

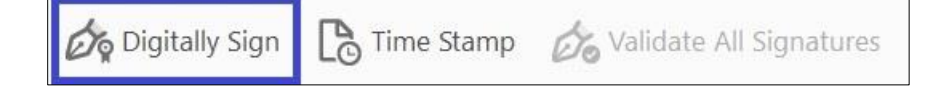

6. Se creează un chenar.

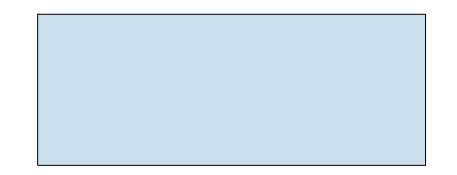

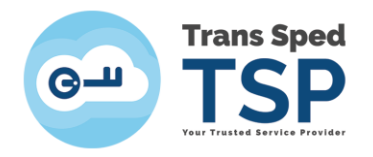

În fereastra care se deschide se va selecta certificatul ce se regăsește pe dispozitivul conectat la calculator (sub numele titularului de certificate va apărea Issued by: The issuing authority of the certificate) și se apasă pe butonul Continue.

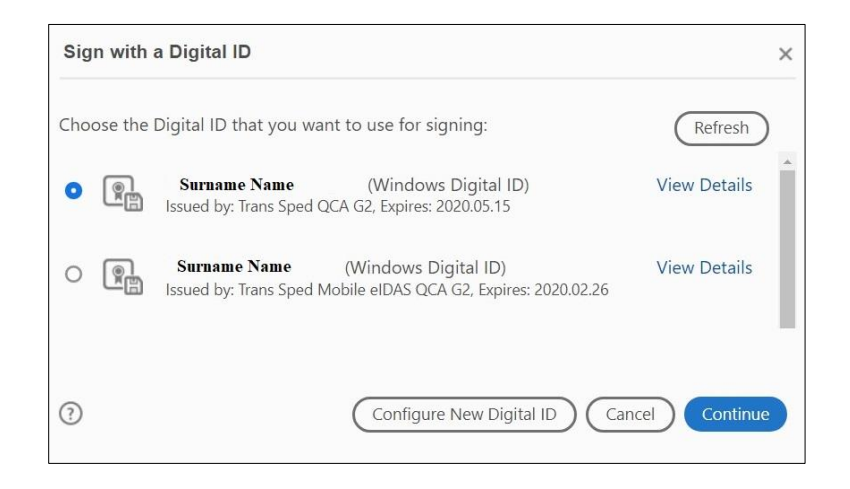

- 8. În noua fereastră va apărea aspectul semnăturii aplicate pe document, vizualizați și dați click pe **Sign.**
- 9. Se salvează documentul în locația dorită.
- 10. În fereastra nouă se introduce codul PIN aferent dispozitivului și se apasă butonul OK.

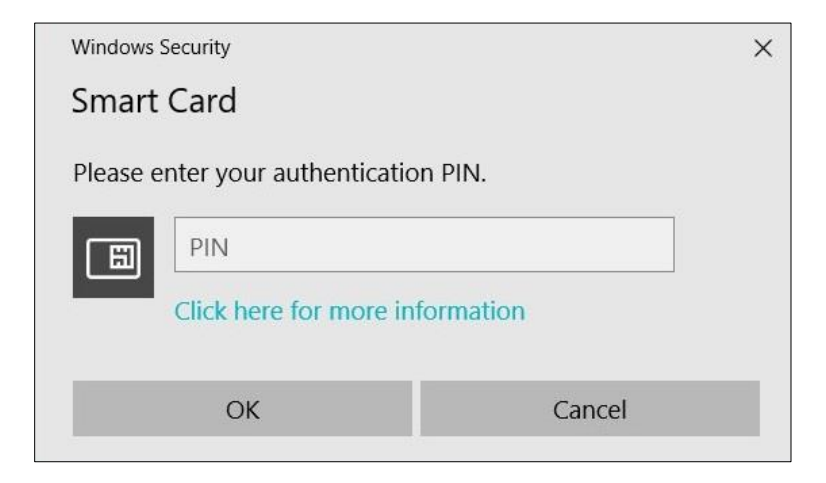

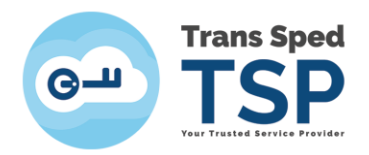

11. În chenarul creat la pasul 6 vor fi inserate datele semnăturii, ca în figura de mai jos.

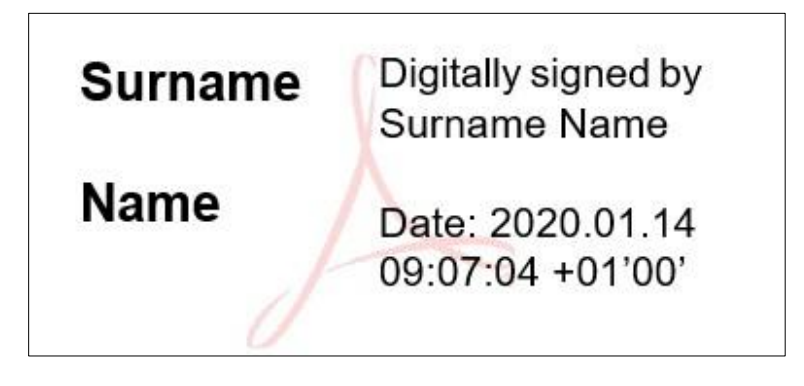

12. În urma semnării, documentul trebuie închis pentru a nu se efectua alte salvări suplimentare.

NOTĂ! Salvarea documentului după aplicarea semnăturii va duce la invalidarea documentului, deoarece se consider că au fost făcute modificări în urma semnării.